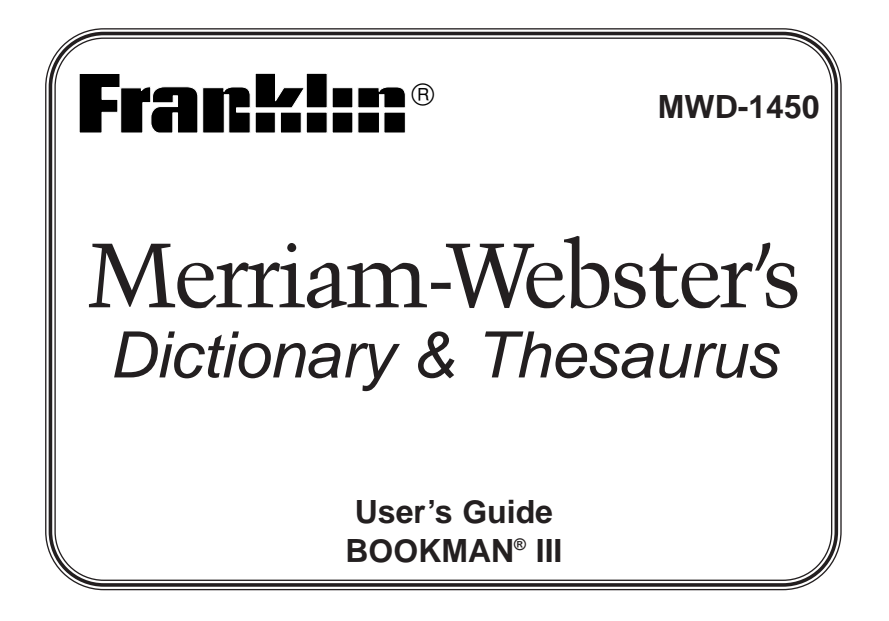

### License Agreement

READ THIS LICENSE AGREEMENT BEFORE USING ANY BOOKMAN® PRODUCT. YOUR USE OF THE BOOKMAN PRODUCT DEEMS THAT YOU ACCEPT THE TERMS OF THIS LICENSE. IF YOU DO NOT AGREE WITH THESE TERMS, YOU MAY RETURN THIS PACKAGE WITH PURCHASE RECEIPT TO THE DEALER FROM WHICH YOU PURCHASED THE BOOKMAN PRODUCT AND YOUR PURCHASE PRICE WILL BE REFUNDED. BOOKMAN PRODUCT means the software product and documentation found in this package and FRANKLIN means Franklin Electronic Publishers, Inc.

#### LIMITED USE LICENSE

All rights in the BOOKMAN PRODUCT remain the property of FRANKLIN. Through your purchase, FRANKLIN grants you a personal and nonexclusive license to use the BOOKMAN PRODUCT on a single FRANKLIN BOOKMAN at a time. You may not make any copies of the BOOKMAN PRODUCT or of the data stored therein, whether in electronic or print format. Such copying would be in violation of applicable copyright laws. Further, you may not modify, adapt, disassemble, decompile, translate, create derivative works of, or in any way reverse engineer the BOOKMAN PRODUCT. You may not export or reexport, directly or indirectly, the BOOKMAN PRODUCT without compliance with appropriate governmental regulations. The BOOKMAN PRODUCT contains Franklin's confidential and proprietary information which you agree to take adequate steps to protect from unauthorized disclosure or use. This license is effective until terminated. This license terminates immediately without notice from FRANKLIN if you fail to comply with any provision of this license.

# Key Guide

### **Touch Keys**

- DICT Goes to the dictionary.
- THES Goes to the thesaurus.
- **GAMES** Goes to the Games menu.
- LEARN Goes to the Learning Exercises menu.
- **CONF** Displays Confusables for an entry.
- CLOCK Goes to the Clock.
- DATA Goes to the Databank menu.
- CALC Goes to the Calculator.
- **CONV** Goes to the Converter.
- CURR Goes to the Currency Converter.

## Combination Keys\*

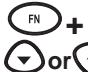

At a dictionary entry, pages up

At a dictionary entry, displays the next or previous entry.

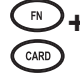

?\*

HELP

- Transfers a word between books.
- ► +J Types a hyphen.
- ►+M Types an @.
  - **+?** Types an apostrophe.
- ▶+\_' Types a slash.
  - At the Word Entry screen, types an asterisk to stand for a series of letters in a word. In games, gives a hint.

## **Function Keys**

Turns the product on or off.

- Displays a help message.
- In the dictionary, goes to the Word Entry screen. Clears the Calculator. In the Converter

## Key Guide

and Databank, goes to its main menu.

- Backs up, erases a letter, or turns off the highlight at an entry.
- Enters a word, selects an item, or begins a highlight in an entry.
   Goes to the Organizer: Clock, Databank, Calculator, Converter
  - and Currency Converter.
  - Displays the main menus for the dictionary.
  - At the Word Entry screen, types a ? to stand for a letter in a word. At a menu, displays a menu item. At a dictionary entry, displays the headword. In games, reveals the word and forfeits the game.
  - Shifts to type capital letters and punctuation marks.

- Shifts to allow prev, next, pg up, pg dn and to type a hypen (-) or ñ.
- Exits the book you were reading.

### **Direction Keys**

Move in the indicated direction.

At menus and dictionary entries, pages down. At the Word Entry screen, types a space.

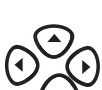

FN

CAR

CAP

BACH

ENTER

MENU

### **Installing Batteries**

Your product is powered by two CR-2032 lithium, 3-volt batteries. Follow these easy instructions to install or replace them.

- 1. Turn your product over.
- 2. Lift the battery cover on the back of your product by pushing up on the catch.
- 3. Install the batteries with the positive side facing up.
- 4. Replace the battery cover.

**Warning:** If the batteries wear-out completely, or if you take more than approximately a minute while changing the batteries, any information that was entered in the built-in book or book card except *My Word List* will be erased. You should always keep written copies of your important information.

#### ✓ Follow the Arrows

The flashing arrows on the right of the screen show which arrow keys you can press to move around menus or view more text.

#### ✓ Help is Always at Hand

You can view a help message at any screen by pressing **HELP**. Press or to read. To exit help, press **BACK**.

#### ✓ About Screen Illustrations

Some screen illustrations in this User's Guide may differ slightly from what you see on screen. this does not mean that your unit is malfunctioning.

## **Installing Book Cards**

- 1. Turn your product off and turn your product over.
- 2. Align the tabs on the book card with the notches in the slot.
- Press the book card down until it snaps into place.
  Warning: Never install or remove a book card while your product is on. Any infor-

mation that was entered in the built-in book or book card will be erased.

### Selecting a Book

Once a book card is installed in the product, you can select which book you want to use.

- 1. Turn your product on.
- 2. Press CARD.

Icons appear for each available book.

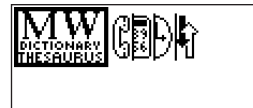

- 3. Press  $\bigcirc$  or  $\bigcirc$  to highlight your selection.
- 4. Press ENTER to select it.
- 5. Press CARD to return to the card menu.

## Using the Main Menu

When you press **MENU**, you will see six icons. Use these to quickly take you to different parts of your dictionary. Use the arrow keys to highlight the icon you want and press **ENTER**.

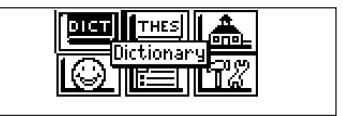

#### Understanding the Menu

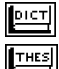

Goes to the dictionary Word Entry screen.

Goes to the thesaurus Word Entry screen.

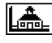

Goes to the Exercises menu (for Learning Exercises).

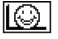

Goes to the Games menu.

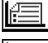

Goes to My Word List.

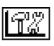

Goes to the Tools menu.

## Viewing a Demonstration or Tutorial

- 1. Press MENU.
- 2. Use the arrow keys to highlight  $\square$  and press **ENTER**.

To go to the main menu, press **MENU**.

When a book card is installed in your product, select *View Demo* from the Setup menu to see the demonstration for that card.

### **Changing the Settings**

When using this dictionary, you can activate the *Learn a Word* feature, adjust the screen contrast, the shutoff time, and the type size. The shutoff time is how long your product stays on if you forget to turn it off. *Learn a Word* helps you increase your vocbulary by displaying a different headword and definition each time you turn on your dictionary.

- 1. Press **MENU** in the dictionary, thesaurus, Databank, Calculator, or Converter.
- 2. Use the arrow keys to highlight 2 and press ENTER.
- 3. Settings will be highlighted. Press ENTER to select it.

| Learn a Word <b>: 🍽</b> Off |                     |  |  |
|-----------------------------|---------------------|--|--|
| Contrast:                   | 2 minut e e         |  |  |
| Tupe Size:                  | Z minutes<br>Medium |  |  |
|                             | 112-20-200          |  |  |
| DICT THES                   | GAMES LEARN CONF    |  |  |

- 4. Press ⊙ or ⊙ to move ▶ to Learn a Word, Contrast, Shutoff, or Type Size.
- Press ⊙ or ⊙ to change the setting. Your changes are automatically saved.
- 6. Press ENTER when done.

Press **CLEAR** to return to the Word Entry screen.

## **Finding Dictionary Entries**

1. Touch DICT.

Or you can press **MENU**, highlight **DICT**, and press **ENTER**.

2. Type a word.

Enter your word for Dictionary:

elicit∢

Press (MENU) for other options DICT THES GAMES LEARN

To erase a letter, press **BACK**. To type a capital, hold **CAP** and press a letter key. To type a hyphen, hold **FN** and press **J**.

3. Press ENTER to view the definition.

- 4. Press  $\bigcirc$  or **SPACE** to read the definition.
- 5. Hold **FN** and press  $\bigcirc$  or  $\bigcirc$  to view the next or previous definition.
- 6. Press CLEAR when done.

#### ✓ Choosing Multiple Forms

Some words in this dictionary have more than one form (e.g. *resume*, *resumé*). When the word you are looking up has multiple forms, the different forms appear in a list. Simply highlight the form you want and press **ENTER** to see its dictionary entry. For example, enter *dutch* at the Word Entry screen. Highlight the form you want and press **ENTER** to see its dictionary entry. To go back to the Multiple Forms list, press **BACK**.

#### ✓ Correcting Misspellings

If you enter a misspelled word, a list of corrections appears.

| knowle  | dge  |       |       |      |
|---------|------|-------|-------|------|
| knolled |      |       |       |      |
| Nola    |      |       |       |      |
| New Agi | e    |       |       |      |
| nonage  |      |       |       |      |
| DICT    | THES | GAMES | LEARN | CONF |

Highlight the word you want and then press ENTER to see its dictionary entry.

#### ✓ Understanding Definitions

Dictionary entries consist of headwords, parts of speech, and definitions. Other forms of the word may follow the headword. After the translation or definition, you may see a list of usage examples.

### Using the Thesaurus

1. Touch THES.

Or you can press **MENU**, highlight **HES**, and press **ENTER**.

2. Type a word.

To erase a letter, press **BACK**. To type a capital, hold **CAP** and press a letter key. To type a hyphen, hold **FN** and press J.

3. Press ENTER to view the thesaurus entry.

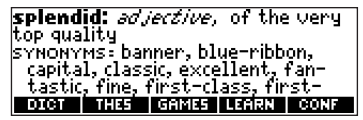

- 4. Press  $\bigcirc$  or **SPACE** to read the entry.
- 5. Hold **FN** and press  $\bigcirc$  or  $\bigcirc$  to view the next or previous thesaurus entry.
- 6. Press CLEAR when done.

#### ✓ Understanding Thesaurus Entries

A thesaurus entry consists of a group of synonyms, antonyms and classmates. Synonyms are words that have similar meanings, e.g. *happy/joyous*. Antonyms are words that have the opposite meaning of the word being defined, e.g., *happy/unhappy*. Classmates are words that are related in some way to the word being defined, e.g. *octagon/polygon, triangle, rectangle, pentagon....* 

#### ✓ Understanding Flashing Messages

When you first see a definition, notice the upper right corner of the screen. Often either **THES** or **CONF** (or both) will flash briefly. **THES** means the word you looked up has a the-saurus entry.

If you see THES flash, touch THES to view the thesaurus entry.

CONF means the word you looked up has a confusable. If you see CONF flash, touch CONF to view the confusables.

#### ✓ Understanding Confusables

Confusables are homonyms, homophones and spelling variants that are easy to confuse, e.g. *rain, reign, rein.* If the word you looked up is a confusable, **conF** will flash once in the upper right of the screen. Touch **CONF** to view the confusables.

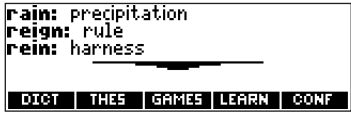

## **Highlighting Words**

Another way to look up words is by highlighting them in dictionary entries, thesaurus entries or word lists. You can then find *their* definitions, thesaurus entries, or add them to *My Word List.* 

1. At any text, press **ENTER** to start the highlight.

To turn the highlight off, press **BACK**.

2. Use the arrow keys to move the highlight to the word you want.

To ... Press or Touch...

define the wordENTERview the thesaurus entryTHESadd word to My Word ListLEARN

3. Press CLEAR when done.

### Finding Letters in Words

If you are uncertain about how to spell a word, type a question mark (?) in place of each unknown letter. To find prefixes, suffixes, and other parts of words, type an asterisk (\*) in a word. Each asterisk stands for a series of letters. **Note**: If you type an asterisk at the beginning of a word, it may take a little while to find the matching words.

- 1. Touch DICT.
- 2. Type a word with ?s and **\***s.

To type an asterisk, hold down CAP and press ?.

- 3. Press ENTER.
- 4. Press 🕤 to move the highlight to the word you want and press **ENTER** to view its definition.
- 5. Press CLEAR when done.

## Using Learning Exercises

Using Learning Exercises, you can test your spelling, improve your vocabulary, and browse a list of words that commonly appear on the Scholastic Assessment Test.

## Using My Word List

You can save up to 40 words total in *My Word List* for personal study or review. The list is saved between sessions unless the batteries run out of power or your product is reset.

#### Adding Words from the Exercises Menu

1. Touch LEARN.

Or you can press **MENU**, highlight *[*], press **ENTER** and skip to step 3.

2. Highlight My Word List and then press ENTER.

| My Wor   | d List |       |       |      |
|----------|--------|-------|-------|------|
| View Li: | st: En | pty   |       |      |
| Add a lu | lord   |       |       |      |
| Delete   | a Word | 1     |       |      |
| DICT     | THES   | GAMES | LEARN | CONF |

3. Press 📀 or 🕤 to highlight *Add a word* and press **ENTER**.

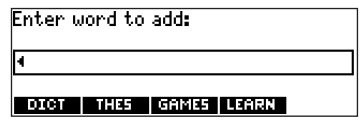

- 4. Type a word you want to remember or use later.
- 5. Press ENTER to add the word.
- 6. Press CLEAR when done.

#### Adding Words from the Word Entry Screen

You can also add words to My Word List directly from the Word Entry screen.

- 1. Touch DICT.
- 2. Type the word you want to add to your word list (e.g., *elegant*).
- 3. Touch LEARN.

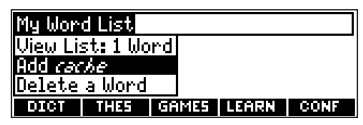

Add ... will be highlighted.

- 4. Press ENTER to add the word.
- 5. Press CLEAR to return to the Word Entry screen.

### ✓ Adding Highlighted Words

You can also add words to *My Word List* from definitions and correction lists. First highlight a word and then touch **LEARN**. *Add "your word"* will be highlighted. Press **ENTER** to add the word.

#### Viewing My Word List

1. Touch LEARN.

Or you can press **MENU**, highlight *[*], press **ENTER** and skip to step 3.

- 2. Highlight My Word List and then press ENTER.
- 3. *View List:...* will be highlighted. Press **ENTER** to view the list. *View List: Empty* will be displayed if the list is empty.
- 4. Highlight a word on the list.
- 5. Press ENTER to view its definition(s).

#### Removing a Word from My Word List

1. Touch LEARN.

Or you can press **MENU**, highlight *E*, press **ENTER** and skip to step 3.

- 2. Highlight My Word List and then press ENTER.
- 3. Highlight Delete a Word and press ENTER.
- 4. Use  $\bigcirc$  to highlight the word you want to remove.
- 5. Press ENTER to delete that word.

#### Erasing My Word List

1. Touch LEARN.

Or you can press **MENU**, highlight **E**, press **ENTER** and skip to step 3.

- 2. Highlight My Word List and then press ENTER.
- Highlight *Erase the List* and press ENTER.
  Press Y to erase the list or press N to cancel.

#### ✓ Adding Words Not in This Dictionary

When you add a word not in this dictionary, you're given three options: *Add Anyway*, *Cancel* and *Correction List*. Highlight the option you want and press **ENTER**. **Caution**: Adding words that are not in this dictionary uses considerably more memory than adding words that are. If you add only words that are not in this dictionary, *My Word List* may contain as few as 10 words.

### **Playing The Games**

You have nine fun games to choose from.

#### **Changing Game Settings**

Before you play, you can choose the source and size of the words, the skill level, and whether or not graphics will be used.

1. Touch GAMES.

Or you can press **MENU**, highlight **(**), and press **ENTER**.

- 2. Hold down **CAP** and press  $\bigcirc$  to highlight *Game Settings* and press **ENTER**.
- 3. Use ⊙ or ⊙ to move ▶ to Words , Skill or Graphics. Words chooses the source of the words: All of them, SAT Word List, My Word

*List*, or *Enter your own*. *Skill* determines how easy or difficult a game is.

- 4. Use  $\bigcirc$  or  $\bigcirc$  to change the setting(s) you want.
- 5. Press ENTER when done.

#### Selecting a Game

In the Games list, use  $\bigcirc$  or  $\bigcirc$  to move the highlight to the game of your choice and press **ENTER**.

#### **Getting Help in the Games**

During any game you can read instructions by pressing **HELP**.

In all games except Tic Tac Toe and Link Four you can get a hint by holding **CAP** and pressing **?** or reveal the game word by pressing **?**.

Note: If you reveal the game word, you lose the round.

### Using the Clock

The Clock displays the current time and date. You can save two times: Home time and World time.

1. Press 回.

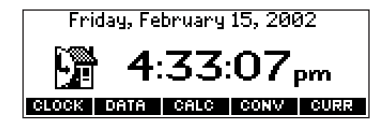

- 2. Touch **CLOCK** to toggle between Home time and World time.
- 3. From Home time, press ENTER to set the time and date.
- 4. Use  $\odot$  and  $\odot$  to scroll through the options in the highlighted field.
- 5. Use  $\bigcirc$  and  $\bigcirc$  to move to another field.
- Press ENTER when done.
  Press CLEAR to exit without saving the settings.
- 7. Touch **CLOCK** to toggle to World time.
- 8. Set the World time the same way you set the Home time.

### Using the Databank

#### **Adding Entries**

You can store as many as 100 names and telephone numbers and addresses in the Databank. The total number of names you can add depends on the size of each entry.

- 1. Press 💷.
- 2. Touch DATA.

| Databank          |        |      |      |  |
|-------------------|--------|------|------|--|
| View: <i>Empt</i> | 9      |      |      |  |
| Add an Entry      |        |      |      |  |
| Delete an Entry   |        |      |      |  |
| CLOCK DAT         | A CALC | CONV | CURR |  |

- 3. Highlight Add an Entry and then press ENTER.
- 4. Type a name and press ENTER.
- 5. Type a phone number and press **ENTER**.
  - Note: **Q-P** will type numbers **0-9** automatically. To type a letter from this row, hold **FN** and press the letter key. To type a hyphen, hold **FN** and press **J**.
- 6. Type a postal address or e-mail address and press ENTER.
  - To type an @, hold **FN** and press **M**.
- 7. Press MENU to go to the dictionary.

#### Viewing or Editing Entries

1. Press 回.

- 2. Touch DATA.
- 3. Highlight View: XX entries (XX% free) and then press ENTER.
- Press ENTER to move to the number field.
  Press ENTER twice to move to the address field.
- 6. Press **ENTER** again to save your changes or hold down **FN** and press **BACK** to cancel your changes.
- 7. Press MENU to go to the dictionary.

### **Deleting Entries**

- 1. Press 🛈.
- 2. Touch DATA.
- 3. Highlight *Delete an Entry* and then press **ENTER**.
- 4. Highlight the entry you want to delete and press ENTER.
- 5. To delete all databank entries, highlight *Erase the List* in the Databank Menu and then press **ENTER**.

Press  ${\bf Y}$  to erase all databank entries or  ${\bf N}$  to cancel the deletion.

6. Press MENU to go to the dictionary.

#### Using a Password

You can use a password to prevent unauthorized access to the Databank. Warning!

Always write the password in a safe, separate location. If you lose or forget the password, you will be able to use the Databank again only by removing the batteries from your BOOKMAN, which will permanently erase all the information stored in the Databank.

- 1. Press 💷.
- 2. Touch DATA.
- 3. Highlight Set password and then press ENTER.

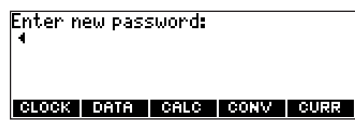

- Press C to confirm or CLEAR to cancel the password. The password you set will be requested the first time that the Databank is used during a session.
- 6. To change the password, repeat Steps 1-5. To remove a password, press **ENTER** at the blank password screen.
- 7. Press MENU to go to the dictionary.

### **Using the Calculator**

- 1. Press 💷.
- 2. Touch CALC.

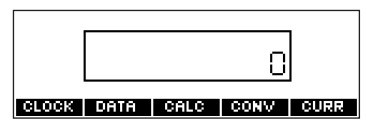

3. Type a number.

Note: Q-P will type numbers 0-9 automatically. You can type up to 10 digits. To type a decimal, press G (.). To change the sign of a number, press Z (+/-).

4. Press a math function key.

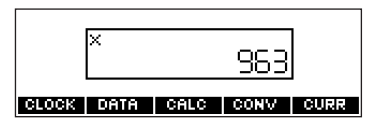

- 5. Type another number.
- 6. Press ENTER.

To repeat the calculation, press ENTER again.

To Calculate... Press...

reciprocals FN+A

| squares          | FN+D |
|------------------|------|
| percentages      | FN+F |
| square roots     | FN+S |
| negative numbers | FN+Z |

- 7. Press **CLEAR** to clear the current calculations.
- 8. Press MENU to go to the dictionary.

#### Using the Calculator Memory

- 1. In the Calculator, make a calculation or type a number.
- 2. To add the number on the screen to the number stored in memory, press X (M+). To subtract the number on the screen from the number stored in memory, press C (M-).

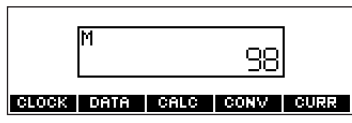

**m** indicates the number is stored in memory.

- 3. To retrieve the number from memory, press V (MR).
- 4. To clear the memory, press  ${\bf B}$  (MC).

### Using the Metric Converter

- 1. Press 🛈.
- 2. Touch CONV.

| Conversions         |      |      |      |
|---------------------|------|------|------|
| <u>Temperatures</u> |      |      |      |
| Weights             |      |      |      |
| Liquids - USA       |      |      |      |
| CLOCK DATA          | CALC | CONV | CURR |

- 3. Use 🕥 to select a conversion category (e.g., *Weights*).
- 4. Select a conversion (e.g., grams/ounces).

| Grams-Ounces<br>gm:∎<br>oz: |      |      |
|-----------------------------|------|------|
| CLOCK DATA CALC             | CONV | CURR |

5. Type a number after one of the units.

Note: *Q-P* will type numbers *0-9* automatically. Press ⊙ or ⊙ to move between the lines. Press **BACK** to delete a number.

- 6. Press **ENTER** to convert it.
- 7. Press CLEAR to clear the current conversion.
- 8. Press MENU to go to the dictionary.

## Using the Currency Converter

- 1. Press 🛈.
- 2. Touch CURR.

| Exchang<br>Home:<br>Other: | ge Rate: | . •  |      |      |
|----------------------------|----------|------|------|------|
| CLOCK                      | DATA     | CALC | CONV | CURR |

3. Enter a conversion rate.

The rate should be in units of the other currency per one unit of the home currency (n other/1 home).

- Enter an amount for the home or other currency.
  Press ⊙ or ⊙ to move between the lines. Use BACK to delete a number.
- 5. Press ENTER to convert it.
- 6. Press **CLEAR** to clear the current conversion.
- 7. Press MENU to go to the dictionary.

## Transferring Words Between Books

This dictionary can transfer words with certain other BOOKMAN book cards. To send a word to another book, you must first install a book card in your product, and that book card must be able to send or receive words. To learn if a book card can send or receive words, read its User's Guide.

- Highlight a word in this dictionary. To highlight a word in a dictionary entry, press ENTER to start the highlight, and use the arrow keys to move the highlight to the word you want.
- 2. Hold **FN** and press **CARD**.
- 3. Highlight the icon of the other book.
- 4. Press ENTER.

The word you highlighted appears in the other book.

5. Press ENTER again, if needed, to search for that word.

### **Resetting Your Product**

If the keyboard fails to respond, or if the screen performs erratically, perform a system reset by following the steps below.

- 1. Hold **CLEAR** and press (b). If nothing happens, try Step 2.
- Use a paper clip to gently press the reset button on your unit. The reset button is recessed in a pin-sized hole to the right of the book card slot.
- **Warning!** Pressing the reset button with more than light pressure may permanently disable your product. In addition, resetting product erases settings and information entered in its built-in book, and in an installed bookcard.

## Copyrights, Trademarks, and Patents

#### Model MWD-1450: Merriam-Webster® Dictionary & Thesaurus

- Batteries: two CR-2032 3 volt lithium
- Size: 13.6 x 8.75 x 1.55 cm

© 2002 Franklin Electronic Publishers, Inc., Burlington, N.J. 08016-4907 USA. All rights reserved.

Copyright © 1997 by Merriam-Webster, Incorporated.

FOR HOME OR OFFICE USE.

U.S. Patents 4,490,811; 4,830,618; 4,891,775; 5,113,340; 5,203,705; 5,218,536; 5,497,474; 4,982,181; 5,295,070; 5,627,726; 5,895,463; 5,153,831; 5,249,965; 5,321,609; 5,396,606 German Patent: M 9409744.5

Euro. Pat.: 0 136 379

Euro. Pat.: 0 136 379

PATENTS PENDING.

ISBN 1-56712-973-0

### **FCC Notice**

NOTE: This equipment has been tested and found to comply with the limits for a Class B digital device, pursuant to Part 15 of the FCC Rules. These limits are designed to provide reasonable protection against harmful interference in a residential installation. This equipment generates, uses and can radiate radio frequency energy and, if not installed and used in accordance with the instructions, may cause harmful interference to radio communications. However, there is no guarantee that interference will not occur in a particular installation. If this equipment does cause harmful interference to radio or television reception, which can be determined by turning the equipment off and on, the user is encouraged to try to correct the interference by one or more of the following measures:

- Reorient or relocate the receiving antenna.
- Increase the separation between the equipment and receiver.
- Connect the equipment into an outlet on a circuit different from that to which the receiver is connected.
- Consult the dealer or an experienced radio/TV technician for help.

NOTE: This unit was tested with shielded cables on the peripheral devices. Shielded cables must be used with the unit to insure compliance.

NOTE: The manufacturer is not responsible for any radio or TV interference caused by unauthorized modifications to this equipment. Such modifications could void the user's authority to operate the equipment.

This unit may change operating modes due to Electrostatic Discharge. Normal operation of this unit can be re-established by pressing the reset key, (b), or by removing/replacing batteries.

### Limited Warranty (U.S. only)

LIMITED WARRANTY, DISCLAIMER OF WARRANTIES AND LIMITED REMEDY (A) LIMITED WARRANTY. FRANKLIN WARRANTS TO THE ORIGINAL END USER THAT FOR A PERIOD OF ONE (1) YEAR FROM THE ORIGINAL DATE OF PURCHASE AS EVIDENCED BY A COPY OF YOUR RECEIPT. YOUR FRANKLIN PRODUCT SHALL BE FREE FROM DEFECTS IN MATERIALS AND WORKMANSHIP. THIS LIMITED WARRANTY DOES NOT INCLUDE DAMAGE DUE TO ACTS OF GOD. ACCIDENT. MISUSE, ABUSE, NEGLIGENCE, MODIFICATION. UNSUITABLE ENVIRONMENT OR IMPROPER MAINTENANCE. THE SOLE OBLIGATION AND LIA-BILITY OF FRANKLIN, AND YOUR EXCLUSIVE REMEDY UNDER THIS LIMITED WARRANTY, WILL BE REPAIR OR REPLACEMENT WITH THE SAME OR AN EQUIVALENT PRODUCT OF THE DEFECTIVE PORTION OF THE PROD-UCT. AT THE SOLE OPTION OF FRANKLIN IF IT DETERMINES THAT THE PRODUCT WAS DEFECTIVE AND THE DEFECTS AROSE WITHIN THE DURATION OF THE LIMITED WARRANTY. THIS REMEDY IS YOUR EXCLUSIVE REMEDY FOR BREACH OF THIS WARRANTY. THIS WARRANTY GIVES YOU CERTAIN RIGHTS: YOU MAY ALSO HAVE OTHER LEGISLATED RIGHTS THAT MAY VARY FROM JURISDICTION TO JURISDICTION. (B) DISCLAIMER OF WARRANTIES AND LIMITATION OF LIABILITY. EXCEPT FOR THE LIMITED WARRANTIES EXPRESSLY RECITED ABOVE. THIS FRANKLIN IS PROVIDED ON AN "AS IS" BASIS. WITHOUT ANY OTHER WAR-RANTIES OR CONDITIONS. EXPRESS OR IMPLIED. INCLUDING. BUT NOT LIMITED TO. WARRANTIES OF MER-CHANTABLE QUALITY, MERCHANTABILITY OR FITNESS FOR A PARTICULAR PURPOSE, OR THOSE ARISING BY LAW. STATUTE, USAGE OF TRADE, OR COURSE OF DEALING, THIS WARRANTY APPLIES ONLY TO PRODUCTS MANUFACTURED BY FRANKLIN AND DOES NOT INCLUDE BATTERIES. CORROSION OF BATTERY CONTACTS OR ANY OTHER DAMAGE CAUSED BY BATTERIES. NEITHER FRANKLIN NOR OUR DEALERS OR SUPPLIERS SHALL HAVE ANY LIABILITY TO YOU OR ANY OTHER PERSON OR ENTITY FOR ANY INDIRECT. INCIDENTAL, SPECIAL, OR CONSEQUENTIAL DAMAGES WHATSOEVER. INCLUDING, BUT NOT LIMITED TO, LOSS OF REVENUE OR PROFIT. LOST OR DAMAGED DATA OR OTHER COMMERCIAL OR ECONOMIC LOSS. EVEN IF WE HAVE BEEN ADVISED OF THE POSSIBILITY OF SUCH DAMAGES. OR THEY ARE OTHERWISE FORESEEABLE. WE ARE ALSO NOT RESPON-SIBLE FOR CLAIMS BY A THIRD PARTY. OUR MAXIMUM AGGREGATE LIABILITY TO YOU. AND THAT OF OUR DEAL-ERS AND SUPPLIERS. SHALL NOT EXCEED THE AMOUNT PAID BY YOU FOR THE FRANKLIN PRODUCT AS EVI-DENCED BY YOUR PURCHASE RECEIPT. YOU ACKNOWLEDGE THAT THIS IS A REASONABLE ALLOCATION OF RISK. SOME STATES/COUNTRIES DO NOT ALLOW THE EXCLUSION OR LIMITATION OF LIABILITY FOR CONSE-QUENTIAL OR INCIDENTAL DAMAGES. SO THE ABOVE LIMITATION MAY NOT APPLY TO YOU. IF THE LAWS OF THE RELEVANT JURISDICTION DO NOT PERMIT FULL WAIVER OF IMPLIED WARRANTIES, THEN THE DURATION OF IMPLIED WARRANTIES AND CONDITIONS ARE LIMITED TO THE DURATION OF THE EXPRESS WARRANTY

GRANTED HEREIN.

(C) WARRANTY SERVICE: UPON DISCOVERING A DEFECT, YOU MUST CALL FRANKLIN'S CUSTOMER SERVICE DESK, 1-800-266-5626, TO REQUEST A RETURN MERCHANDISE AUTHORIZATION ("RMA") NUMBER, BEFORE RETURNING THE PRODUCT (TRANSPORTATION CHARGES PREPAID) TO:

FRANKLIN ELECTRONIC PUBLISHERS, INC. ATTN: SERVICE DEPARTMENT ONE FRANKLIN PLAZA BURLINGTON, NJ 08016-4907

IF YOU RETURN A FRANKLIN PRODUCT, PLEASE INCLUDE A NOTE WITH THE RMA, YOUR NAME, ADDRESS, TELE-PHONE NUMBER, A BRIEF DESCRIPTION OF THE DEFECT AND A COPY OF YOUR SALES RECEIPT AS PROOF OF YOUR ORIGINAL DATE OF PURCHASE. YOU MUST ALSO WRITE THE RMA PROMINENTLY ON THE PACKAGE IF YOU RETURN THE PRODUCT, OTHERWISE THERE MAY BE A LENGTHY DELAY IN THE PROCESSING OF YOUR RETURN. WE STRONGLY RECOMMEND USING A TRACKABLE FORM OF DELIVERY TO FRANKLIN FOR YOUR RETURN.

## Limited Warranty (EU and Switzerland)

This product, excluding batteries and liquid crystal display (LCD), is guaranteed by Franklin for a period of two years from the date of purchase. It will be repaired or replaced with an equivalent product (at Franklin's option) free of charge for any defect due to faulty workmanship or materials.

Products purchased outside the European Union and Switzerland that are returned under warranty should be returned to the original vendor with proof of purchase and description of fault. Charges will be made for all repairs unless valid proof of purchase is provided.

This warranty explicitly excludes defects due to misuse, accidental damage, or wear and tear. This guarantee does not affect the consumer's statutory rights.

## Limited Warranty (outside U.S., EU and Switzerland)

This product, excluding batteries and liquid crystal display (LCD), is guaranteed by Franklin for a period of one year from the date of purchase. It will be repaired or replaced with an equivalent product (at Franklin's option) free of charge for any defect due to faulty workmanship or materials.

Products purchased outside the United States, the European Union and Switzerland that are returned under warranty should be returned to the original vendor with proof of purchase and description of fault. Charges will be made for all repairs unless valid proof of purchase is provided.

This warranty explicitly excludes defects due to misuse, accidental damage, or wear and tear. This guarantee does not affect the consumer's statutory rights.